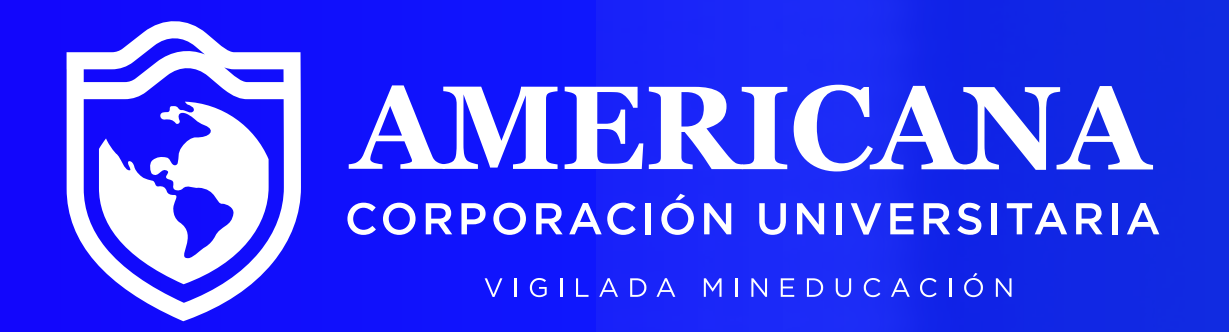

# Matricula tu Vacacional

Instructivo >>>

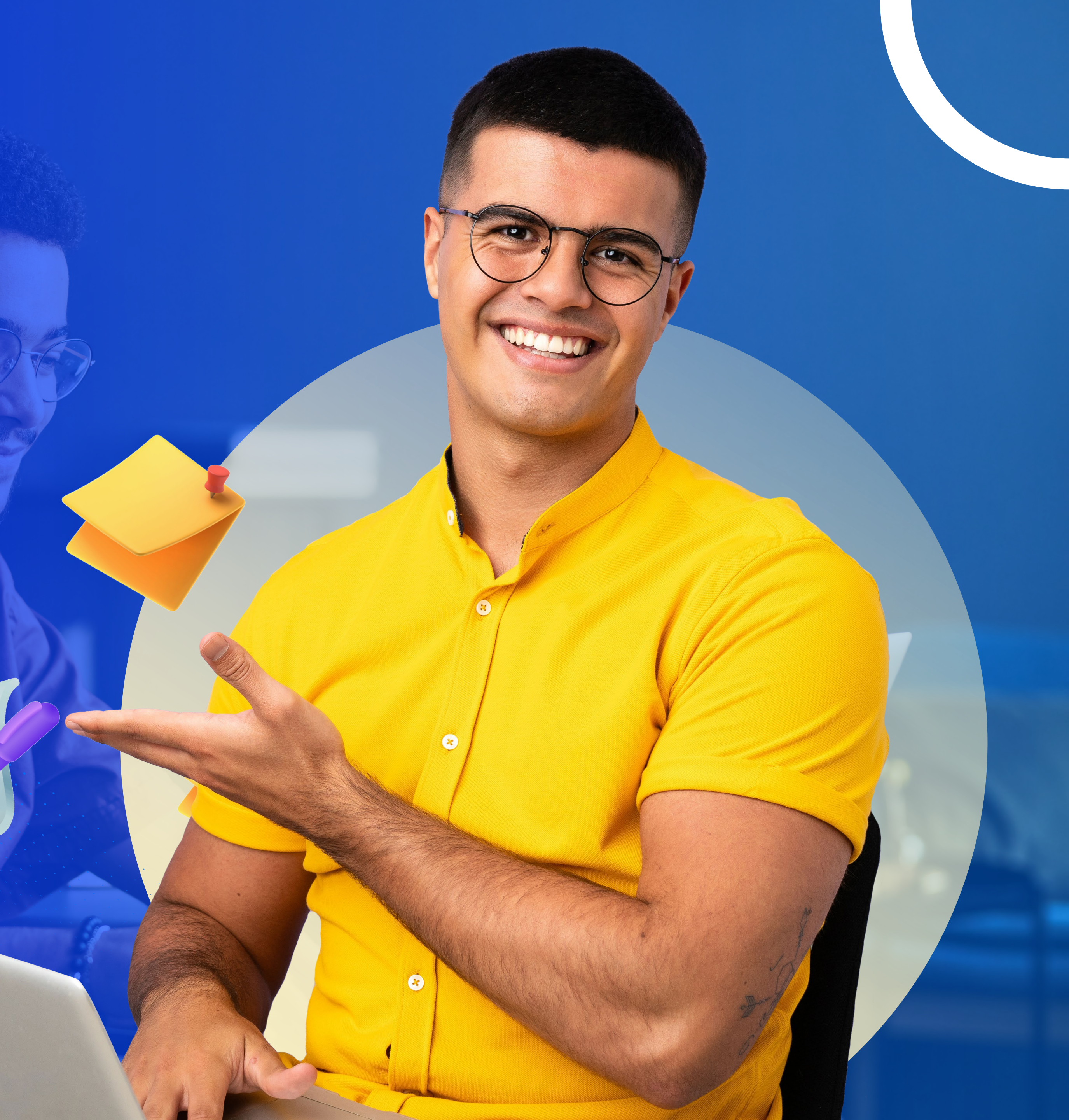

## Pasos para matricular tu vacacional

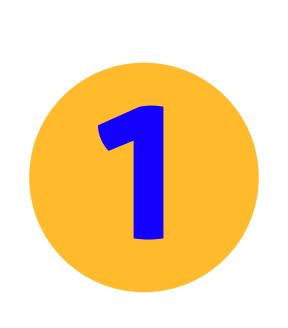

Ingresa a **Sinu**.

| Acceso al sistema                                             |
|---------------------------------------------------------------|
|                                                               |
| Usuario :                                                     |
| Clave :                                                       |
| No cerrar sesión                                              |
| Entrar<br>Cambiar crave<br>Cambiar crave<br>201vidó su clave? |
|                                                               |

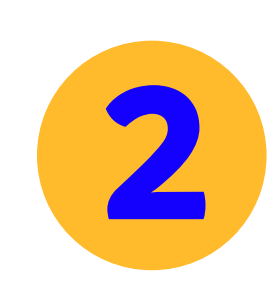

Identifica la actividad Matrícula Individual.

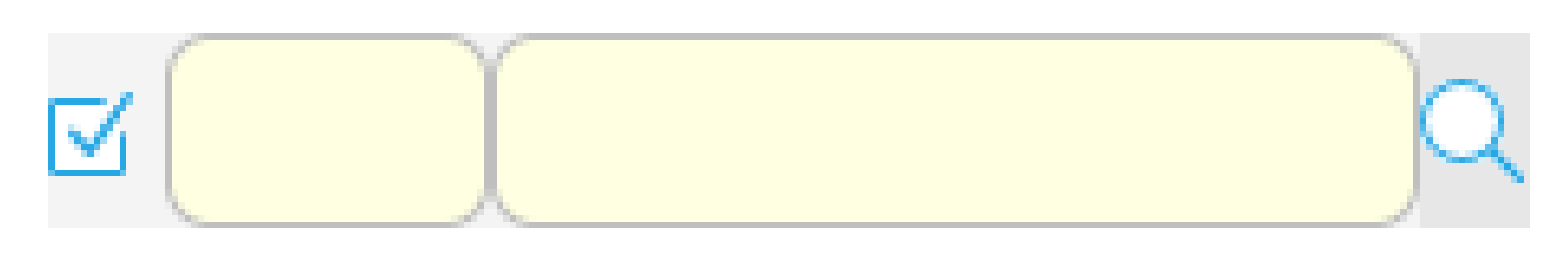

#### Proceso Matrícula Académica

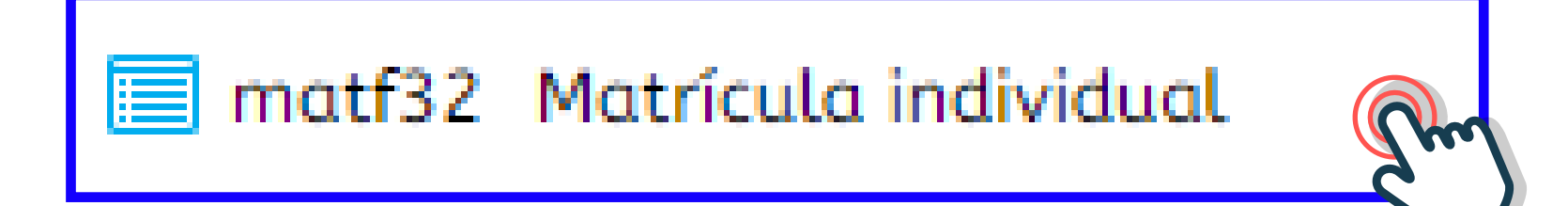

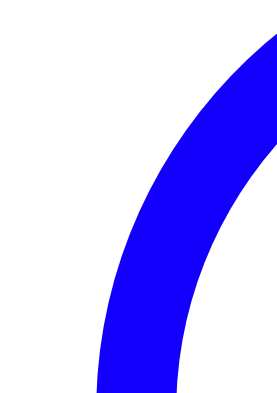

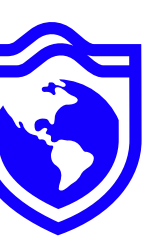

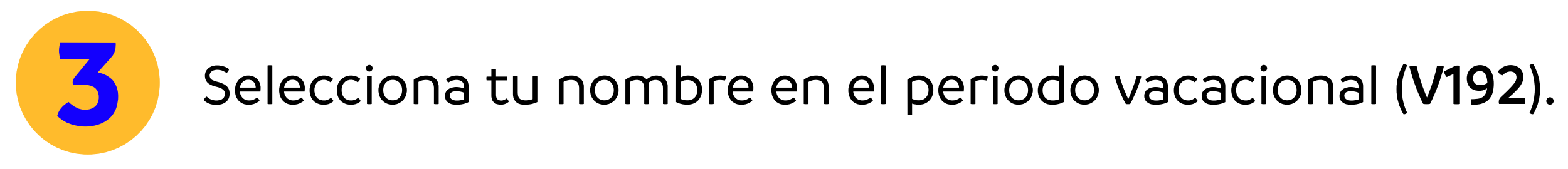

| Ofer         | ta                        |                       |
|--------------|---------------------------|-----------------------|
| $\mathbf{X}$ |                           |                       |
| C            | est Períod Identificación | Nombre                |
| 뚄            | 👽 V241                    | ARMANDO CASAS BUEMBER |

Para que se habilite la opción de matrícula, debes haber realizado el pago del vacacional. Ten en cuenta que si pagaste en banco, este pago se verá reflejado en 24 horas y deberás ingresar a matricularte después de este lapso de tiempo.

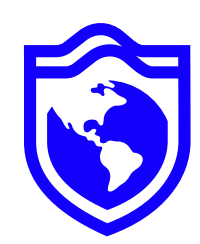

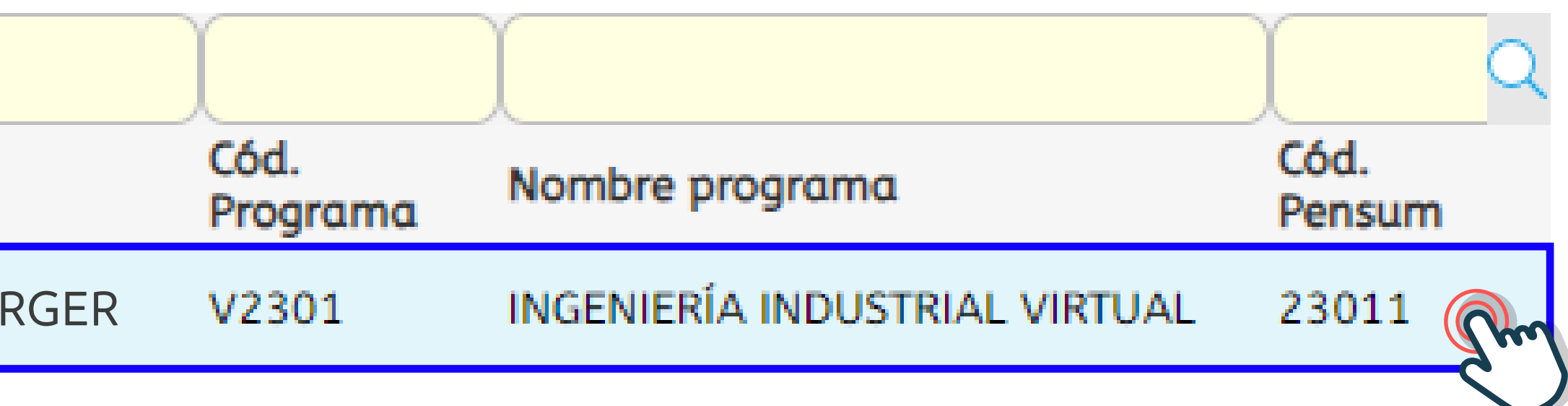

## >> Una vez selecciones tu nombre en el periodo correspondiente, se habilitará la opción de matricular el vacacional.

| Dferta       |                           |                    |  |  |  |  |  |  |
|--------------|---------------------------|--------------------|--|--|--|--|--|--|
| $\mathbb{X}$ |                           | )                  |  |  |  |  |  |  |
| C<br>Æ       | est Períod Identificación | Nombre             |  |  |  |  |  |  |
|              | ✓ V241                    | ARMANDO CASAS BUEN |  |  |  |  |  |  |

| 4                       |                           |                                        |                                      |                           |                      |                     | Þ                       |
|-------------------------|---------------------------|----------------------------------------|--------------------------------------|---------------------------|----------------------|---------------------|-------------------------|
| 1 a 1 de 1              | en 5.2 seg.               | Filtro :                               | Contiene                             | <ul> <li>Prefe</li> </ul> | erencias :           |                     | -                       |
|                         | Nivel actual : 10         | Nivel<br>mínimo :                      | Nivel<br>máximo :                    | 10                        | Ti<br>unidade        | po<br>es : Créditos |                         |
| Unidades r              | natriculadas : 2          | Mínimo<br>unidades a 8<br>natricular : | Máximo<br>unidades a<br>matricular : | 15                        | Unidaa<br>adicionada | les                 |                         |
| Máximo unidade:         | s a adicionar : 12        |                                        |                                      |                           |                      |                     |                         |
| Sede de                 | el estudiante : SEDE BARF | ANQUILLA                               |                                      |                           |                      |                     |                         |
| Situación del estudiant | e :                       |                                        |                                      |                           |                      |                     |                         |
|                         |                           |                                        |                                      |                           |                      |                     |                         |
| Días de plazo para cerr | ar matrícula : 0          |                                        |                                      |                           |                      |                     |                         |
| Grupos ofertados Ho     | orario del estudiante Ho  | rario completo del                     | estudiante Ri                        | iesgos del e              | studiante            |                     |                         |
| Grupos ofertados        |                           |                                        |                                      |                           |                      |                     |                         |
| Cerrar matrícula        | Abrir matrícula           | 🗔 Generar oferta                       | ı 🕴 💕 Notific                        | caciones                  | )                    |                     |                         |
| ×7                      |                           |                                        |                                      |                           |                      |                     | <u>(</u> Q              |
| Código<br>asignaturo    | Nombre de asignatura      | ¿Electiva?                             | Tipo<br>asignatura                   | Grupo S                   | Subgrupo             | Unidades ma         | Unidades<br>atriculadas |
| ▶ 01B09                 | INGLES II                 |                                        | Teorico/Practi                       | V-LEVEL:                  |                      | 2                   | m                       |
|                         |                           |                                        |                                      |                           |                      |                     |                         |

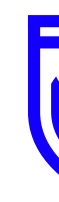

|         |                  |                               |                | Q |
|---------|------------------|-------------------------------|----------------|---|
|         | Cód.<br>Programa | Nombre programa               | Cód.<br>Pensum |   |
| IBERGER | V2301            | INGENIERÍA INDUSTRIAL VIRTUAL | 23011          |   |

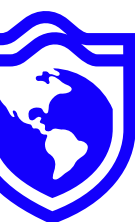

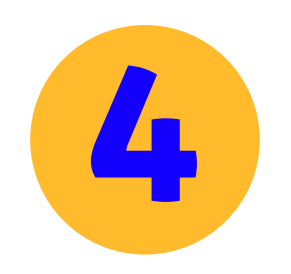

### Selecciona el grupo que vas a matricular dando click en el check de inscribir.

#### **Grupos ofertados**

| 1 | Cerrar | matrícula            |       | Abrir  | matrícu | la   ( | Gene    | r  |
|---|--------|----------------------|-------|--------|---------|--------|---------|----|
| 7 |        |                      |       |        |         |        |         |    |
| 2 |        | Código<br>asignaturo | Nom   | bre de | asignat | tura   | j       | E  |
| E |        | 01B09                | INGL  | ES II  |         |        |         |    |
|   |        |                      |       |        |         |        |         |    |
|   |        | Inscribir            | Cruce | Cupo   | Equiv.  | Grupo  | Subgrup | )( |
|   |        | ۲                    |       | 28     | 0       | V-LEVE |         |    |
|   |        | 0                    |       | 20     | 0       | V-LEV  |         |    |
|   |        |                      |       |        |         |        |         |    |
|   |        |                      |       |        |         |        |         |    |
|   |        |                      | •     |        |         |        |         |    |

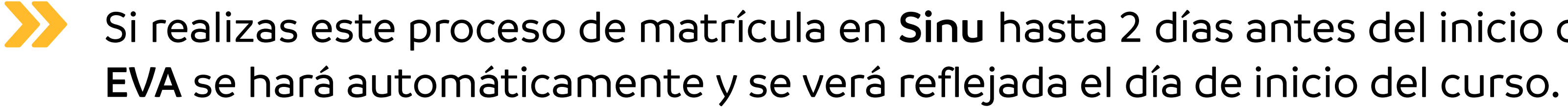

Si el día de inicio del curso no ves reflejada tu matrícula en EVA, debes escribir al correo electrónico linerosharon@americana.edu.co indicando tu numero de cc y vacacional.

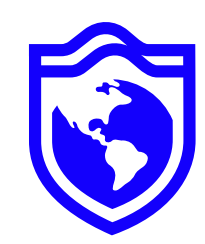

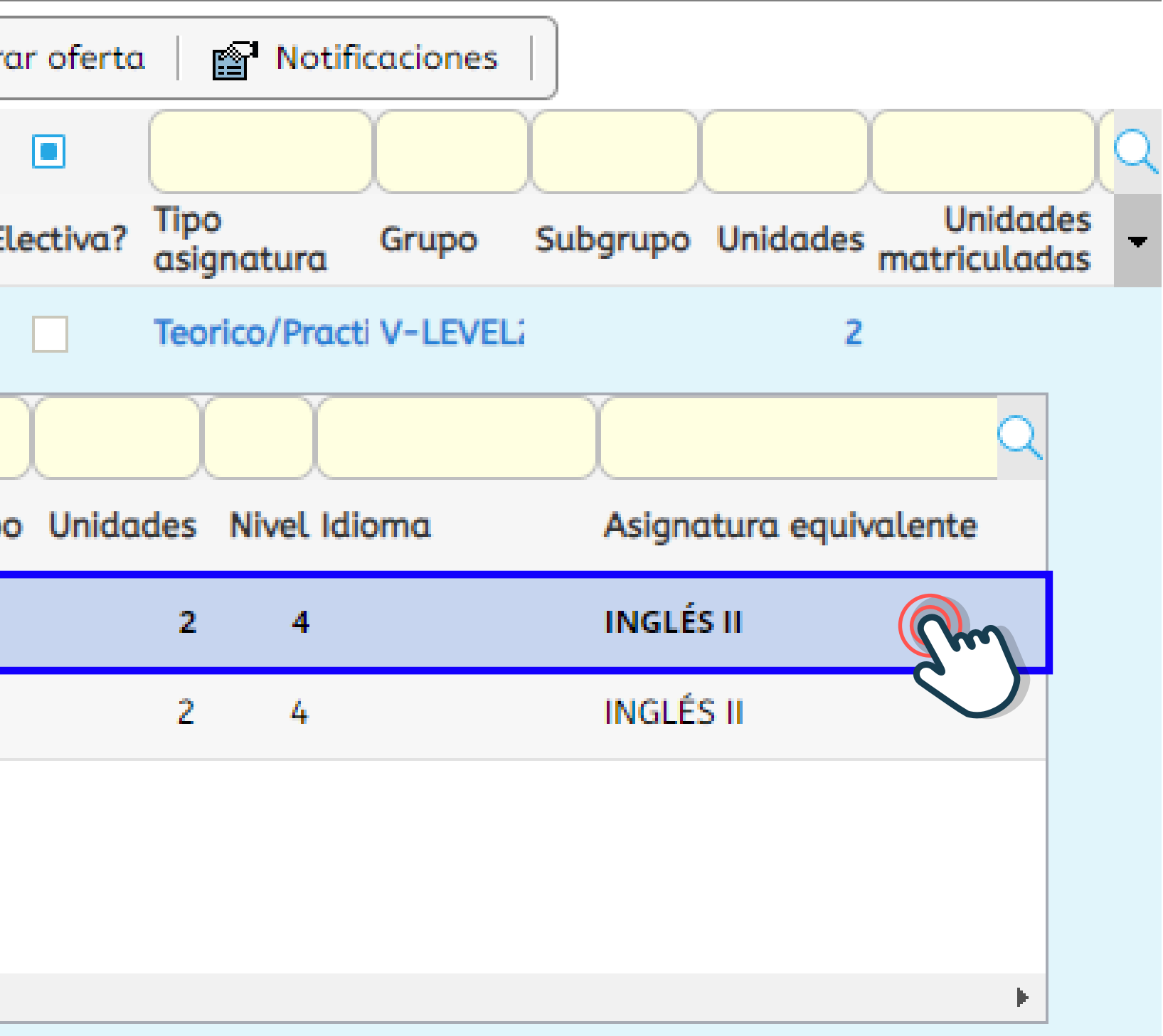

Si realizas este proceso de matrícula en Sinu hasta 2 días antes del inicio del vacacional, la matrícula en

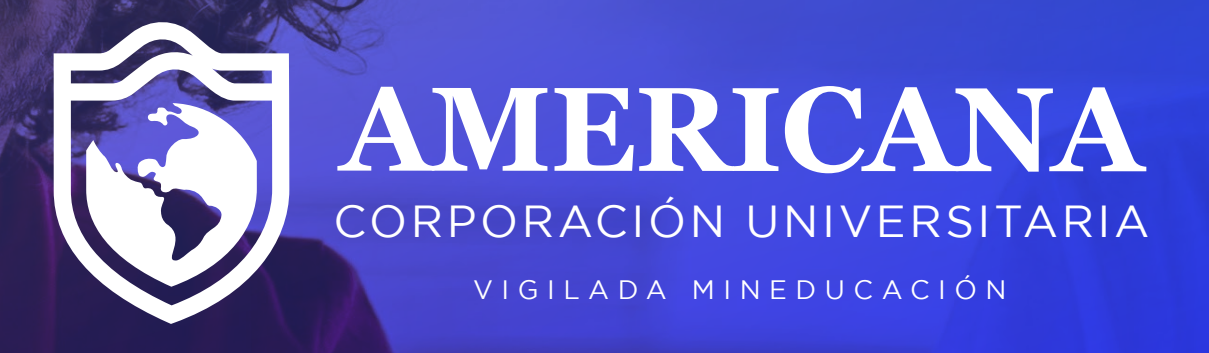

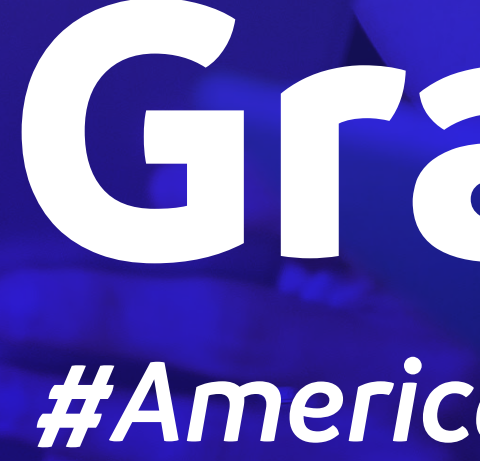

# Gracias

#Americanalnvencible